# Og RENK Supplier Portal - External Guide Og Change Request

## Login

This link will lead you to the login page: <u>https://supplier-portal.renk.com</u>

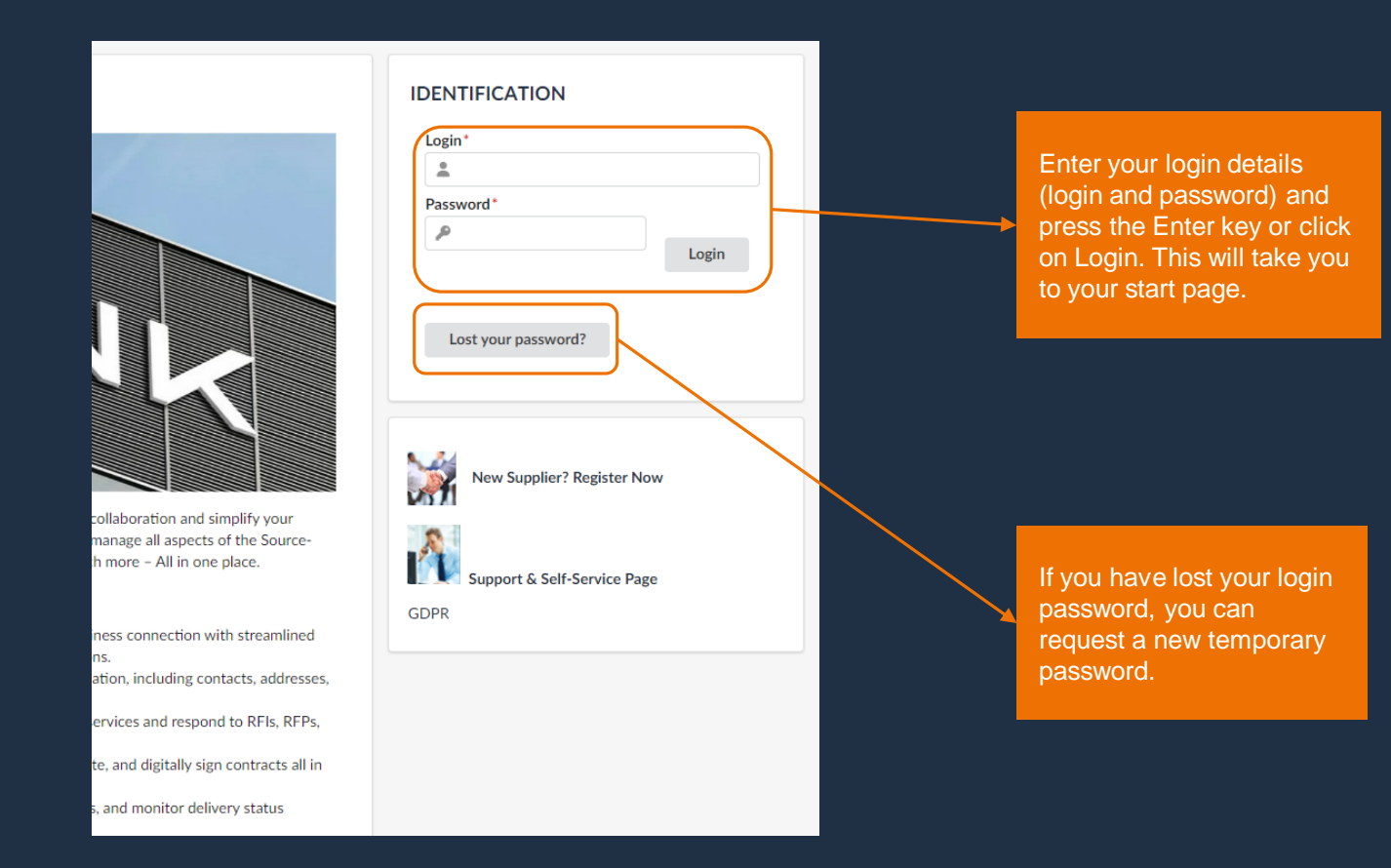

## Homepage

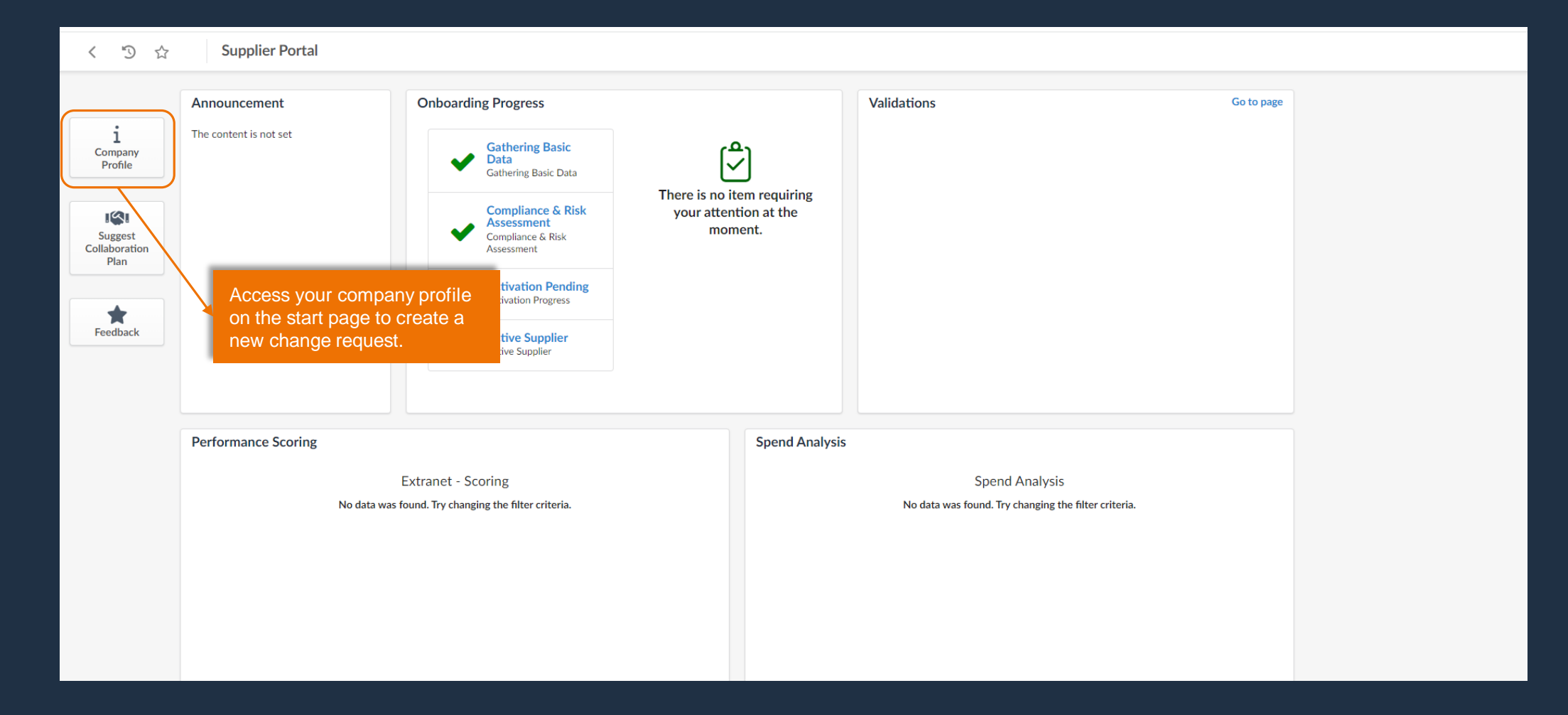

# Create Change Request

| < う ☆                                   | Company Info Sample Supplier (GB                              | RMANY / Bayern / München)                                                             |                                                          |                                                      |                                                                              |                                                    |                                                                                                    |
|-----------------------------------------|---------------------------------------------------------------|---------------------------------------------------------------------------------------|----------------------------------------------------------|------------------------------------------------------|------------------------------------------------------------------------------|----------------------------------------------------|----------------------------------------------------------------------------------------------------|
| ~~~~~~~~~~~~~~~~~~~~~~~~~~~~~~~~~~~~~~~ | 0                                                             |                                                                                       |                                                          |                                                      |                                                                              |                                                    |                                                                                                    |
| Company Information                     |                                                               |                                                                                       | a save                                                   | timormation Change                                   |                                                                              |                                                    |                                                                                                    |
| Contacts                                | Company                                                       | Address                                                                               | Legal Informatio                                         | n                                                    |                                                                              |                                                    |                                                                                                    |
| P2P Information                         | Supplier<br>Samole Supplier                                   | Company Site Label 🛈                                                                  | Legal Structure                                          | Place Of Registration                                | Click on the "Request Inform                                                 | nation                                             |                                                                                                    |
| ን Qualifications                        | Legal Name                                                    | Address Line 1 ①                                                                      | Shared Capital                                           | Year Founded                                         | change request.                                                              |                                                    |                                                                                                    |
| Change Log                              | en                                                            | Clarita-Bernhard-Str. 18                                                              |                                                          |                                                      | Ŭ I                                                                          |                                                    |                                                                                                    |
|                                         | Website                                                       | Address Line 2                                                                        | StNr. ③*                                                 | USt-IdNr. ()*<br>DE128244978                         |                                                                              |                                                    |                                                                                                    |
|                                         |                                                               | Zip Code City                                                                         | DUNS ③*                                                  |                                                      |                                                                              |                                                    |                                                                                                    |
|                                         |                                                               | Country State/Province                                                                | 341424123                                                |                                                      |                                                                              |                                                    |                                                                                                    |
|                                         |                                                               | GERMANY Bayern                                                                        |                                                          |                                                      |                                                                              |                                                    |                                                                                                    |
|                                         |                                                               | Map Satellite                                                                         |                                                          |                                                      |                                                                              |                                                    |                                                                                                    |
|                                         |                                                               | i Company Information<br>☐ P2P Information<br>1 Qualifications<br>☑ Changes Requested | Reason for Change Request<br>Reason for change request * |                                                      |                                                                              | G Save                                             | Sancel Submit                                                                                       |
| You r<br>chan                           | need to enter a reason for the ge here. Please note that this |                                                                                       | Company                                                  | Addrore                                              |                                                                              | Logal Informa                                      | Other fields are marked as<br>mandatory fields in the system,<br>recognizable by the asterix symbol |
| is a n                                  | nandatory field.                                              |                                                                                       | Company                                                  | Address                                              |                                                                              | Legarimorna                                        | (*).                                                                                                |
|                                         |                                                               |                                                                                       | Supplier<br>Kartoffel-Kiste Gaststättenbetriebs          | Company Site Label (i)                               |                                                                              | Legal Structure                                    | · <b>1</b>                                                                                          |
|                                         |                                                               |                                                                                       | Legal Name                                               | Address Line 1 (1)<br>Kanzlerstr. 15                 |                                                                              | Shared Capital                                     | Year Founded                                                                                        |
|                                         |                                                               |                                                                                       | Website                                                  | For example, y<br>enter the VAT I<br>requires a valu | rou will be asked to<br>ID here, as this field<br>le and this has not<br>ed. | St-Nr. (1)<br>0777444111<br>DUNS (1)*<br>325361988 | USt-IdNr. ①*                                                                                        |

# Possible changes

| ✓ i Company Information P2P Information If you wish to change the non-editable fields, you can inform                                                      | Reason for Change Request | 6                                                                                                    | Cancel Submit                                                                                    |
|----------------------------------------------------------------------------------------------------|---------------------------|----------------------------------------------------------------------------------------------------|--------------------------------------------------------------------------------------------------|
| us via the reason for change                                                                                                    | Company                   | Address                                                                                                    | Legal Information                                                                                |
| request neid.                                                                                                    | Supplier                  | Company Site Label ()                                                                                                    | Legal Structure Place Of Registration                                                            |
|                                                                                                    | Sample Supplier           | Address Line 1 (1)                                                                                                    | Shared Capital Year Founded                                                                      |
|                                                                                                    | en                        | Clarita-Bernhard-Str. 18                                                                                                    |                                                                                                  |
|                                                                                                    | Website                   | Address Line 2                                                                                                    | StNr. ①* USt-IdNr. ③* 0110011001 DE128244978                                                     |
|                                                                                                    |                           | Zip Code City                                                                                                    | DUNS ()*                                                                                         |
|                                                                                                    |                           | 81249 München Country State/Province                                                                                                    | 341424125                                                                                        |
|                                                                                                    |                           | GERMANY Bayern                                                                                                    |                                                                                                  |
| Not all visible fields are editable, as<br>these fields are filled via a direct<br>interface to the D&B database.<br>These fields are highlighted in grey. |                           | Hunden []<br>Skatepark Freiham<br>EREIHAM<br>Bannof Freiham S<br>Coffee Fellow tell<br>München Freiham<br>München Freiham                                                                                                    | Editable fields are highlighted in white. Here you can update your company information yourself. |
|                                                                                                    |                           | Google Keyboard shortouts Map Data Terma , Baport a map error                                                                                                    |                                                                                                  |
|                                                                                                    |                           | The RENK Supplier Portal is directly connected with the databases of Dun & Bradstreet.<br>Related to the companys unique DUNS number, registered company details are pulled automaticall<br>According to this function, some individual data are not editable (i.e. Name, Address). | A                                                                                                |

## Submit Request

| ~                     |                                                                            |                         |                     | R Save                                                                 | Submit                      |                                                                                                    |               |                                                    |
|-----------------------|----------------------------------------------------------------------------|-------------------------|---------------------|------------------------------------------------------------------------|-----------------------------|----------------------------------------------------------------------------------------------------|---------------|----------------------------------------------------|
| i Company Information |                                                                            |                         |                     | Cancer                                                                 |                             |                                                                                                    |               |                                                    |
| P2P Information       | Reason for Change Request                                                  |                         |                     |                                                                        |                             | A.C. 1                                                                                                    |               |                                                    |
| ා Qualifications      | ualifications                                                              |                         |                     |                                                                        | After you have entered your |                                                                                                    |               |                                                    |
| 🖄 Changes Requested   | Reason for change request*                                                 |                         |                     | changes and provided a rea                                             |                             |                                                                                                    | a reason,     |                                                    |
|                       | Value for StNr. is not stored and must be filled with this change request. |                         |                     | you can save the reque                                                 |                             |                                                                                                    | lest and      | st and                                             |
|                       |                                                                            |                         |                     | submit it for app                                                      |                             |                                                                                                    | approval.     |                                                    |
|                       | Company                                                                    | Address                 |                     | Legal Information                                                      |                             |                                                                                                    |               |                                                    |
|                       | Supplier                                                                   | Company Site Label ①    |                     | Legal Structure                                                        | Place Of Registration       |                                                                                                    |               |                                                    |
|                       | Sample Supplier                                                            |                         |                     |                                                                        | •                           | -                                                                                                    |               |                                                    |
|                       | Legal Name                                                                 | Address Line 1 ()       |                     | Shared Capital                                                         | Year Founded                |                                                                                                    |               |                                                    |
|                       | en                                                                         | Clarita-Dermard-Str. 10 |                     | St. No. Of                                                             |                             |                                                                                                    |               |                                                    |
|                       | website                                                                    | Address Line 2          |                     | 0110011001                                                             | DE128244978                 |                                                                                                    |               |                                                    |
|                       |                                                                            | Zip Code City           |                     | DUNS (1)*                                                              |                             | -                                                                                                    |               |                                                    |
|                       |                                                                            | 81249 München           |                     | 341424125                                                              |                             |                                                                                                    |               |                                                    |
|                       |                                                                            | Country State/Province  |                     |                                                                        |                             |                                                                                                    |               |                                                    |
|                       |                                                                            | GERMANY Bayern          |                     |                                                                        |                             |                                                                                                    |               |                                                    |
|                       |                                                                            | Map Satellite           |                     |                                                                        |                             |                                                                                                    |               |                                                    |
|                       |                                                                            | Skatepark Freiham       |                     |                                                                        |                             |                                                                                                    |               |                                                    |
|                       |                                                                            | EREIHAM                 |                     |                                                                        |                             |                                                                                                    |               |                                                    |
|                       |                                                                            |                         |                     |                                                                        |                             |                                                                                                    |               |                                                    |
|                       |                                                                            |                         |                     |                                                                        |                             | ~~                                                                                                    |               |                                                    |
|                       |                                                                            |                         |                     |                                                                        |                             |                                                                                                    | ✓ Data has    | been saved                                         |
|                       |                                                                            |                         |                     |                                                                        |                             |                                                                                                    | G Validated   | successfully                                       |
|                       |                                                                            |                         | Your da             | ita has been sa                                                        | ved and the cl              | nange                                                                                                    |               | ,                                                  |
|                       |                                                                            |                         | request             | has been sent                                                          | to the RENK of              | contact                                                                                                    |               |                                                    |
|                       |                                                                            |                         | person.<br>take eff | . After approval, your change will fect and be visible in your company |                             | will Arrow and a second second s | Reason for    | r Change Request                                   |
|                       |                                                                            |                         | profile.            |                                                                        |                             |                                                                                                    | Reason for ch | ange request*                                      |
|                       |                                                                            |                         |                     |                                                                        |                             |                                                                                                    | Value for S   | tNr. is not stored and must be filled with this ch |

### Note on open Change Request

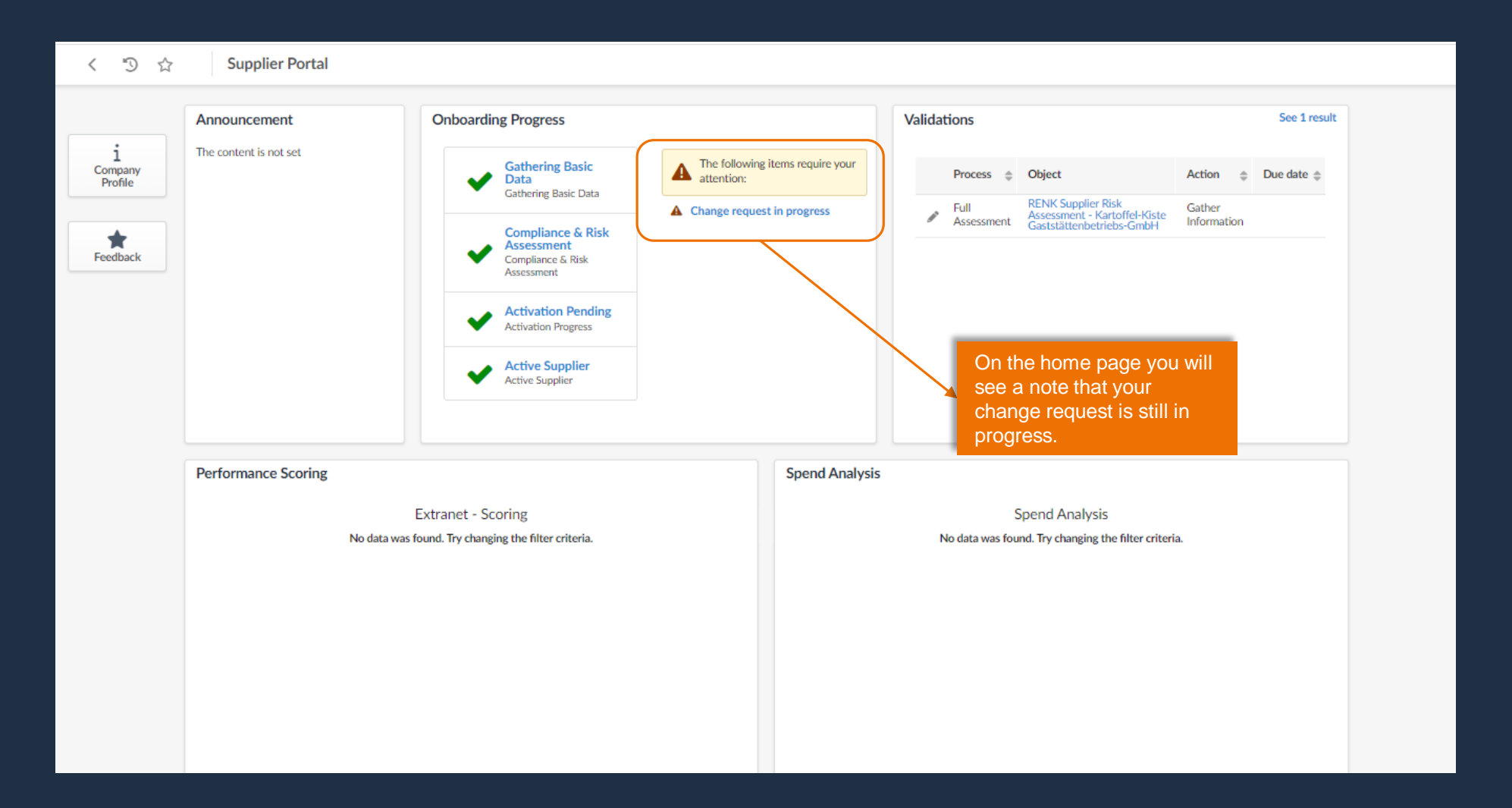

# Change Request Overview

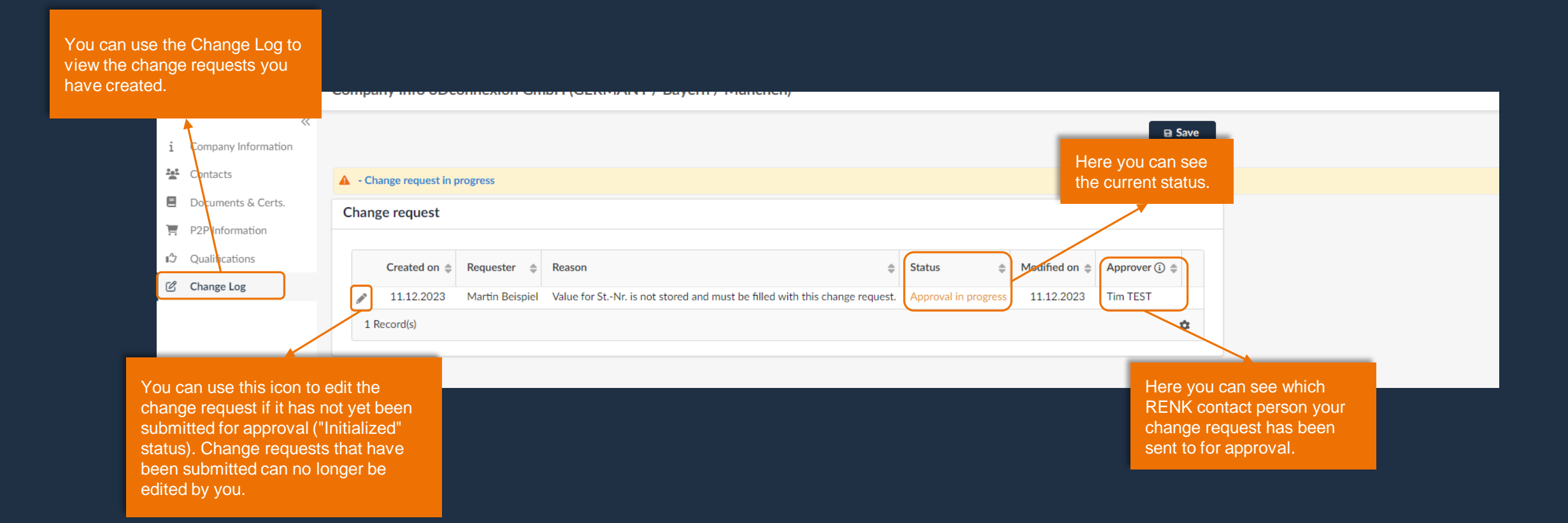

Note: Please submit the created change request for approval or cancel it. Open or unprocessed change requests block the creation of further change requests, as only one open change request can be active at a time.

# Changes Requested

| Change request                                                         |                                                                                                    |                                                                                                    |
|------------------------------------------------------------------------|----------------------------------------------------------------------------------------------------|----------------------------------------------------------------------------------------------------|
|                                                                        |                                                                                                    |                                                                                                    |
| Croated on A Deguester A Desson A Status A Medified on A Approver () A |                                                                                                    |                                                                                                    |
|                                                                        |                                                                                                    |                                                                                                    |
| 02/04/2024 Testi XPham Ost-ID Approved 02/04/2024 tim TEST             |                                                                                                    |                                                                                                    |
|                                                                        |                                                                                                    |                                                                                                    |
| You can bview your change request via this symbol.                     | <ul> <li>i Company Information</li> <li>i P2P Information</li> <li>i Qualifications</li> <li>i Changes Requested</li> </ul> | Object label       Old Value       New Value         Suppliers       Tax ID Number       DE114447777       DE696988751         2 Record(s)       Tax       Decomposition       Decomposition         Vou can track the change history here. The old and new values of the corresponding objects are listed.                                                                                                    |
|                                                                        | Change request                                                                                                    | Change request<br>Created on $\oplus$ Requester $\oplus$ Reason $\oplus$ Status $\oplus$ Modified on $\oplus$ Approver $\bigcirc \oplus$<br>22/04/2024 Test1 XPham Ust-ID Approved 02/04/2024 tim TEST<br>Vou can bview your<br>change request via this<br>symbol.<br>Value and bview your<br>change request via this<br>company Information<br>P2P Information<br>P2P Information<br>P2P Information<br>Changes Requested<br>Value and Value and Value |

# Cancel Change Requests

| <ul> <li>Company Information</li> <li>P2P Information</li> <li>Qualifications</li> <li>Changes Requested</li> </ul> | Reason for Change Request<br>Reason for change request *<br>Value for StNr. is not stored and must be filled v | with this change request.                        | B Save Cancel                                  | If you decide not to submit the change<br>request for approval after all, or if you<br>have inadvertently created a change<br>request, you can cancel it by clicking  |
|----------------------------------------------------------------------------------------------------|----------------------------------------------------------------------------------------------------|--------------------------------------------------|------------------------------------------------|----------------------------------------------------------------------------------------------------|
|                                                                                                    | Company<br>Supplier                                                                                            | Address<br>Company Site Label ()                 | Legal Information                              | Place Of Registration                                                                                                    |
|                                                                                                    | Legal Name en                                                                                                  | Address Line 1 ①<br>Clarita-Bernhard-Str. 18     | Shared Capital                                 | Year Founded                                                                                                    |
|                                                                                                    | Website                                                                                                    | Address Line 2<br>Zip Code City<br>81249 München | StNr. ③*<br>0110011001<br>DUNS ③*<br>341424125 | USt-IdNr. @*<br>DE128244978                                                                                                    |
|                                                                                                    |                                                                                                    | Country State/Province                           |                                                |                                                                                                    |
|                                                                                                    |                                                                                                    |                                                  | i Company Informatio                           | Save Request In                                                                                                    |
|                                                                                                    |                                                                                                    |                                                  | Contacts Documents & Certs.                    | Change request                                                                                                    |
|                                                                                                    |                                                                                                    |                                                  | P2P Information                                | Created on $\Rightarrow$ Requester $\Rightarrow$ Reason $\Rightarrow$ Status $\Rightarrow$ Modified on $\Rightarrow$ Approver () $\Rightarrow$                        |
|                                                                                                    |                                                                                                    |                                                  | Change Log                                     | 11.12.2023     Martin Beispiel     Cancelled     11.12.2023     Martin Beispiel       11.12.2023     Martin Beispiel     Cancelled     11.12.2023     Martin Beispiel |
|                                                                                                    | You                                                                                                    | can view your change requests via the            |                                                | 11.12.2023 Martin Beispiel Cancelled 11.12.2023 Martin Beispiel                                                                                                    |

You can view your change requests via the change log. Here you will find a list of open, canceled or approved change requests.

 11.12.2023
 Martin Beispiel
 Cancelled
 11.12.2023
 Martin Beispiel

 11.12.2023
 Martin Beispiel
 Cancelled
 11.12.2023
 Martin Beispiel

 1
 2
 >
 4 Record(s)
 Image: state of the state of the st

## Approval of Change Requests

|            | < "D ☆               | Company Info Kartoffel-Kiste Gaststättenbetriebs-GmbH (GERMAN)   | Y / Nordrhein-Westf        |
|------------|----------------------|------------------------------------------------------------------|----------------------------|
|            | ~                    |                                                                  |                            |
| i          | Company Information  |                                                                  | Here you can see that your |
| <u>101</u> | Contacts             | Change request                                                   | change request has been    |
|            | Documents & Certs.   |                                                                  | approved.                  |
| Ξ          | P2P Information      | Created on   Requester   Reason   Status   Modified on   Approve | er 🛈 🌲                     |
| 盦          | Financial Indicators | 02/04/2024 Test1 XPham Ust-ID Approved 02/04/2024 tim TES        | T                          |
| ıЭ         | Qualifications       | 1 Record(s)                                                      | \$                         |
| Ľ          | Change Log           |                                                                  |                            |
|            |                      |                                                                  |                            |
|            |                      |                                                                  |                            |

| Notifications (past 30 days)                                                    |               | Supplier Status Update                                                                                                    |  |  |  |
|---------------------------------------------------------------------------------|---------------|----------------------------------------------------------------------------------------------------|--|--|--|
| Supplier Status Update                                                          | 3 minutes ago | Dear Test1 XPham,                                                                                                    |  |  |  |
|                                                                                 |               | The Supplier Kartoffel-Kiste Gaststättenbetriebs-GmbH has been updated.<br>Actual status: Active Supplier                                     |  |  |  |
| You will receive an e-mail<br>notification when your<br>change request has been |               | This email is for information purposes only, no further action is required.<br><b>RENK Supplier Portal</b><br>Global Procurement   RENK Group |  |  |  |
| appioved.                                                                       |               | This is an automatically generated e-mail, please do not reply.<br>Click here to manage your notifications settings.                          |  |  |  |

RENK